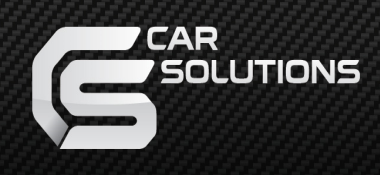

# **Installation Manual**

# Multimedia Interface for Porsche PCM5.0

Manual Date : 2020.3

support@car-solutions.com

car-solutions.com

• Specification

### Compatibility:

Components:

# Interface Input / Output specification:

Input:

#### Porsche PCM5.0

Interface Main \*1

LVDS IN (Car System) \*1 HDMI \*1 Analog RGB \*1 AV \*2 CVBS(Front Camera) \*1 CVBS(Rear Camera) \*1

Output:

LVDS OUT (Car System) \*1 AUX OUT \*1

**Power Spec:** 

Input Power:

Consumption:

8VDC ~ 18VDC 5WAΠ

#### Switch input mode:

- 1. External video sources skip function: Able to control input videos on and off via Dip switches
- 2. Able to switch videos via the remote and button switch
- 3. Able to detect the rear view camera by CAN

# • Components

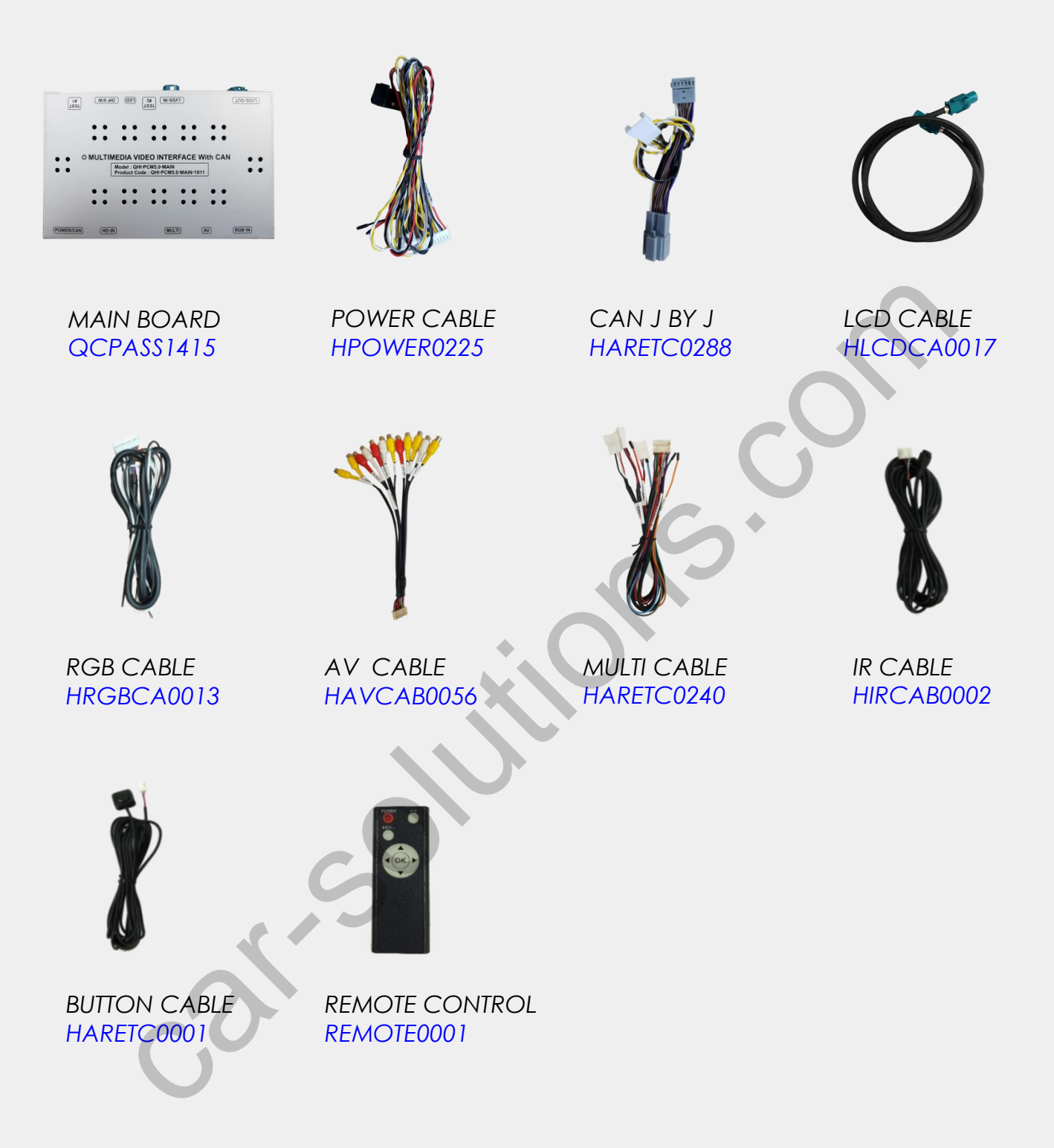

# •DIP Switch Settings

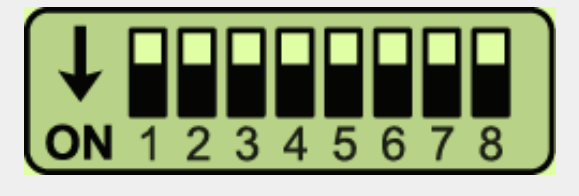

## ON: DOWN / OFF: UP

\* Please make sure to disconnect the power cable of interface and reconnect to apply dip switch setting whenever changing DIP switch.

| PIN | FUNCTION     | Dip S/W SELECT                                             |
|-----|--------------|------------------------------------------------------------|
| 1   | RGB          | OFF : RGB MODE<br>ON : RGB MODE SKIP                       |
| 2   | HDMI         | OFF : HDMI MODE<br>ON : HDMI MODE SKIP                     |
| 3   | AV1          | OFF : AVT MODE<br>ON : AVT MODE SKIP                       |
| 4   | AV2          | OFF : AV2 MODE<br>ON : AV2 MODE SKIP                       |
| 5   | FRONT CAMERA | OFF : Ext. FRONT CAMERA MODE<br>ON : OEM FRONT CAMERA MODE |
| 6   | CAR MODEL    | OFF : Without OEM REAR CAMERA<br>ON : With OEM REAR CAMERA |
| 7   | REAR CAMERA  | OFF : OEM REAR CAMERA MODE<br>ON : Ext. REAR CAMERA MODE   |
| 8   | CAN IN/OUT   | OFF : CAN Data In/Out Mode<br>ON : CAN Data Bypass Mode    |

# •Remote Control

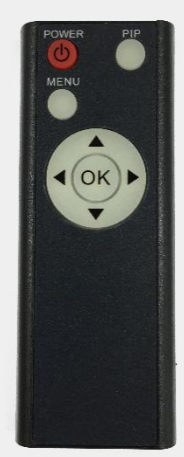

| Кеу         | FUNCTION                                                        |
|-------------|-----------------------------------------------------------------|
| POWER & PIP | N/C                                                             |
| MENU        | Activating OSD menu                                             |
| ОК          | Making a selection, changing image display                      |
|             | Moving upward                                                   |
| •           | Moving downward                                                 |
|             | Moving leftward                                                 |
| •           | (If you press this button 2 seconds long, you can access the    |
|             | factory mode)                                                   |
|             | Moving rightward                                                |
|             | (If you press this button 2 seconds long, you can reset all the |
| U U         | data about user environment)                                    |

# • Factory Setting

| Menu of FACTORY                         |                          |  |  |  |
|-----------------------------------------|--------------------------|--|--|--|
| IMAGE<br>PARK<br>UTIL1<br>UTIL2<br>INFO | H-POSITION<br>V-POSITION |  |  |  |
| MENU to Return SEL to Select/Save       |                          |  |  |  |

#### IMAGE

#### H-POSITION/V-POSITION Setting

| Menu of FACTORY                   |              |  |
|-----------------------------------|--------------|--|
| IMAGE                             | ΡΑЅ ΤΥΡΕ     |  |
| PARK                              | PAS SETUP    |  |
| UTIL1                             | REAR TYPE    |  |
| UTIL2                             | RADAR ENABLE |  |
| INFO                              |              |  |
|                                   |              |  |
|                                   |              |  |
| MENU to Return SEL to Select/Save |              |  |

#### PARK

**PAS TYPE:** Select parking line type

NOT USED: Do not use parking line

PAS ON: Use Flexible Parking Lines

PAS OFF: Use fixed parking line

### PAS SETUP:

You can move the position of parking line.

**REAR TYPE:** Choose rear camera recognition.

**CAN:** Detecting the rear view camera by CAN signal. (Installer must connect "CAN" cable of the power cable to the "CAN" cable of the car) **LAMP:** Detecting the rear view camera via "Grey Rear" wire. (Installer must connect "Rear-C" cable of the power cable to the rear lamp of the car)

### RADAR ENABLE:

Setting up parking distance alarm sensor (ON/OFF)

# • Factory Setting

| Menu of FACTORY                         |                                                          |  |  |  |
|-----------------------------------------|----------------------------------------------------------|--|--|--|
| IMAGE<br>PARK<br>UTIL1<br>UTIL2<br>INFO | NAVI MODEL<br>AVOUT SELECT<br>FCAM TIME<br>FACTORY RESET |  |  |  |
| MENU to                                 | Return SEL to Select/Save                                |  |  |  |

#### UTIL1

NAVI/HDMI MODEL: Android, car-play, navigation model setting AVOUT SELECT: Select background sound through car AUX F-CAM TIME : Time setting for the front camera display (OFF, 3s, 5s, 10s, 15s)

FACTORY RESET: Factory mode reset (YES/NO)

| Menu of FACTORY                   |               |  |  |  |
|-----------------------------------|---------------|--|--|--|
| IMAGE                             | REMOTE SELECT |  |  |  |
| PARK                              | IR MEMORY     |  |  |  |
| UTIL1                             | HANDLE KEY    |  |  |  |
| UTIL2                             |               |  |  |  |
| INFO                              |               |  |  |  |
|                                   |               |  |  |  |
|                                   |               |  |  |  |
| MENU to Return SEL to Select/Save |               |  |  |  |

### UTIL2

# REMOTE SELECT:

Able to remote control on DVD, DTV by

selecting "USER" after IR memory registered

### IR MEMORY:

Register IR memory (Remote Control Value) of DVD, DTV

HANDLE KEY: OEM button to change the mode

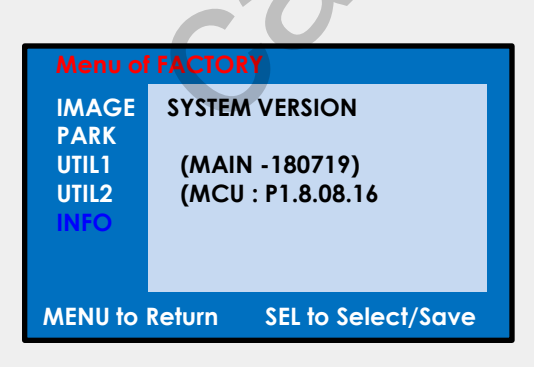

#### INFO

System version information

Installation Diagram

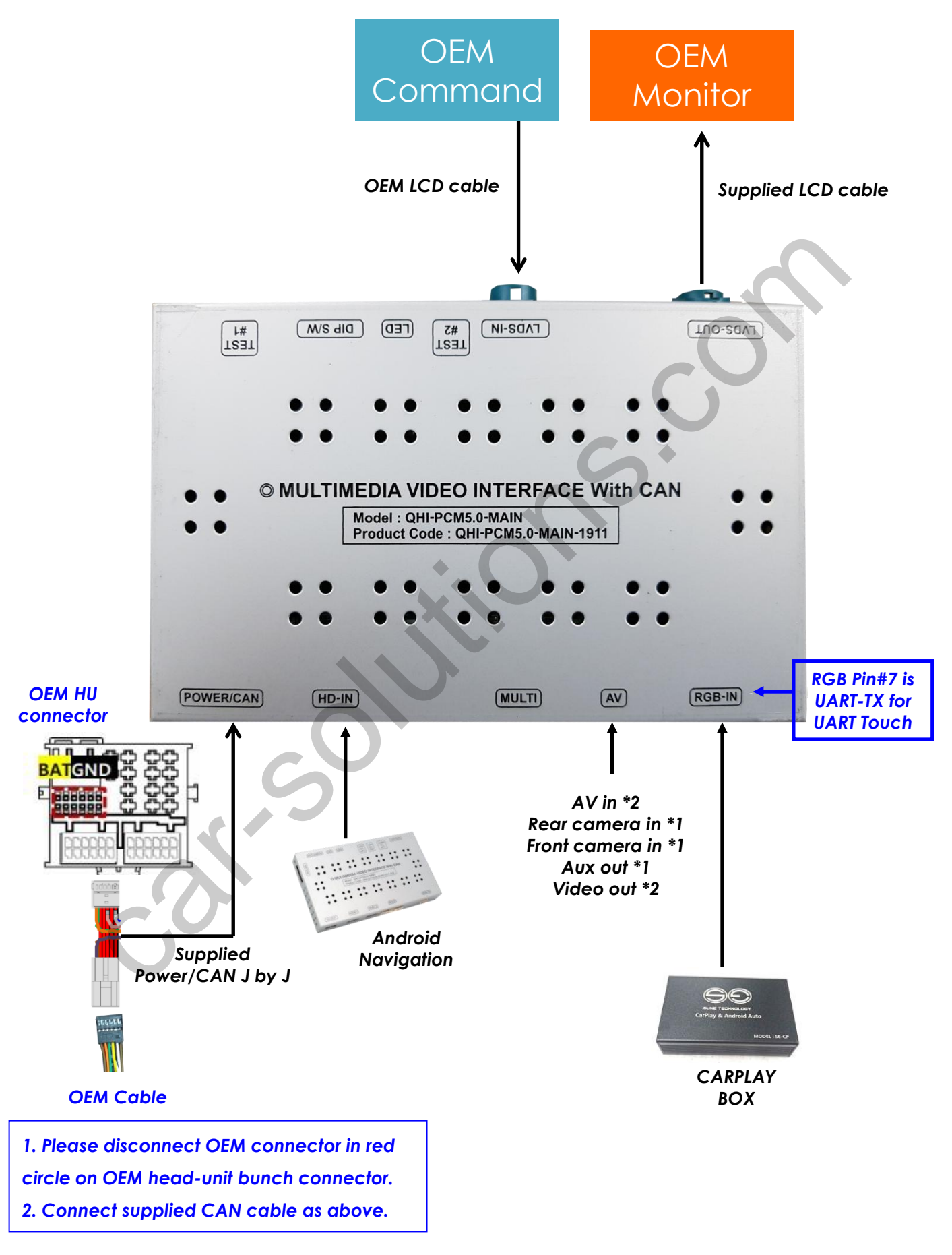

# Activation with OEM Button

\* Press high lighted OEM button for 3 seconds long to mode switch

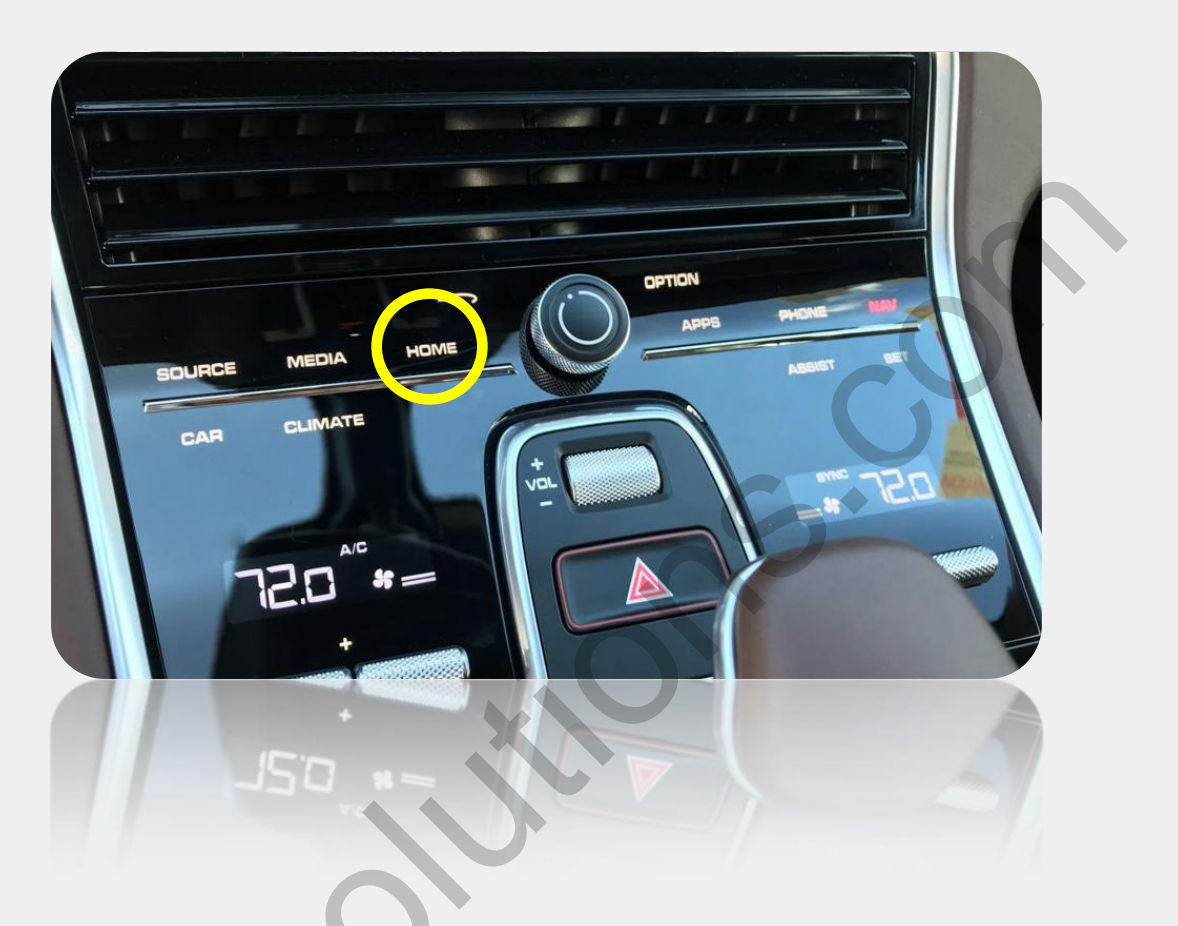

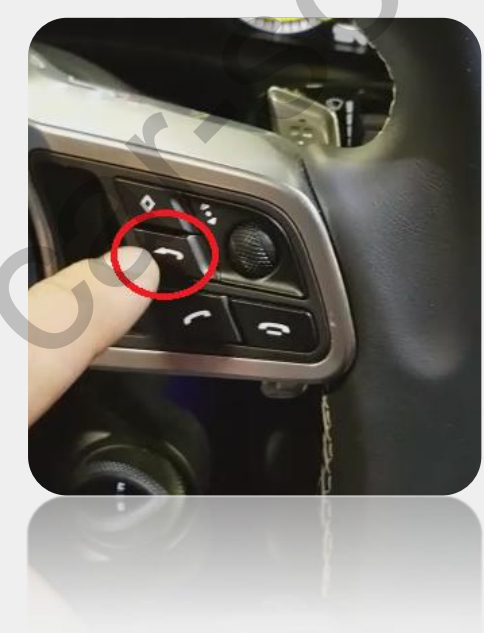

Activation with OEM Button

\* Press high lighted OEM button for 3 seconds long to mode switch

MACAN

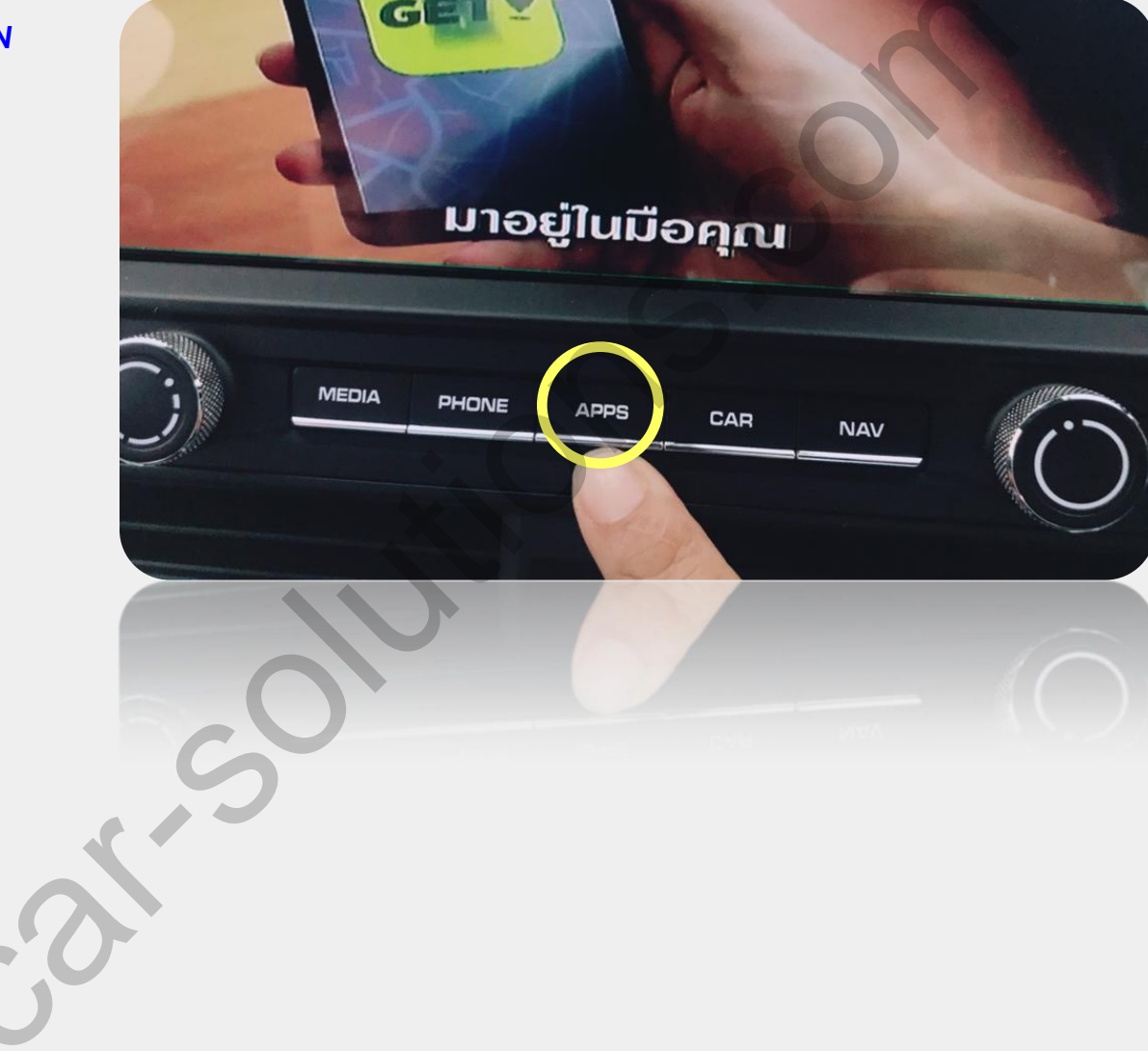

# Trouble shooting

### Q. I cannot change mode

A. Check connection of Ground cable and IR Cable. Check LED lamp is on, if not check connection of POWER cable.

### Q. All I got on the screen is black.

A. Check second LED lamp of the interface is on, if not, check A/V sources connected are working well. (Second lamp indicates AV sources connected works well) Check interface connection has been done well.

# Q. Displayed image color is not proper (too dark or unsuitable color)

A. Press ▶ button on the remote control for 2 seconds and check how it goes, if it does not work, inform to manufacturer.

### Q. I cannot watch the rear camera on the screen

A. Set the DIP switch #7 as state "ON".

### Q. Set mode not appear

A. Check DIP Switch.

# Q. OEM image is not displayed.

A. Check interface's LCD In/Out cable connection. If the status keeps on, inform to manufacturer.

# Q. Screen only displays white color.

A. Check LCD out cable is connected well, if this status keeps, inform to manufacturer.

# Q. If no image is shown on screen after connecting CAN wire with Park gear.

A. Go on the "FACTORY MODE", check "UTIL-Rear Select". If "LAMP", change the setting as "CAN" with the remote control. ( *\** when connecting Rear-C wire of LAMP power cable to Backup lights, Setting should be like this / CAN : if controlling rear camera with CAN wire)

support@car-solutions.com